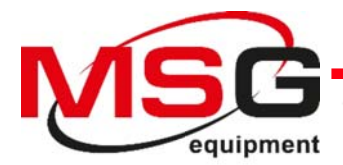

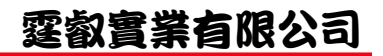

# **MS016** OPERATION MANUAL ON DIAGNOSTICS OF ALTERNATORS AND VOLTAGE REGULATORS

# 操作手册 關於發電機和穩壓器的診斷

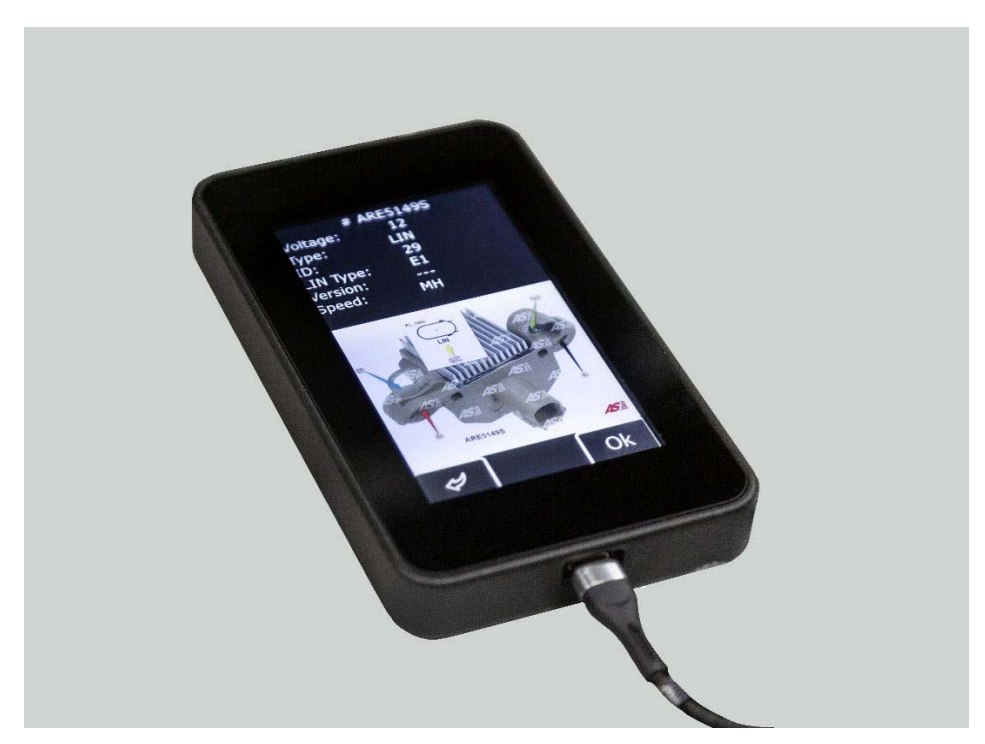

# CONTENTS

| INTRODUCTION 介紹                                                        | 2    |
|------------------------------------------------------------------------|------|
| 1 TESTER DESCRIPTION 測試儀說明                                             | 3    |
| 2 TESTER MENU 測試儀選單                                                    | . 8  |
| 2.1. Test modes menu 測試模式選單                                            | . 10 |
| 3 INTENDED USAGE 預期用途                                                  | . 14 |
| 3.1 Safety regulations 安全規定                                            | . 15 |
| 4 DIAGNOSTICS OF VOLTAGE REGULATORS 穩壓器的診斷                             | . 15 |
| 4.1 Voltage regulator connection 穩壓器連接                                 | . 15 |
| 4.2 Diagnostics of voltage regulators of Lamp type 型穩壓器的診斷             | . 21 |
| 4.3 Diagnostics of voltage regulators of RLO, RVC, C KOREA 型穩壓器的診斷     | . 22 |
| 4.4 Diagnostics of voltage regulators of C JAPAN type C JAPAN 型穩壓器的診斷  | . 23 |
| 4.5 Diagnostics of voltage regulators of SIG, P-D types 型穩壓器的診斷        | 23   |
| 4.6 Diagnostics of voltage regulators of COM 12V and 24V types 型穩壓器的診斷 | . 23 |
| 5 DIAGNOSTICS OF ALTERNATORS 發電機的診斷                                    | . 24 |
| Appendix 1 附錄 1                                                        | 26   |
| Appendix 2 附錄2                                                         | 29   |
| Appendix 3 附錄 3                                                        | 32   |

介紹

實際說明描述使用測試儀 MS016 (以下簡稱 "測試儀" )進行穩壓器診斷 (以下簡稱 " 穩壓器" )的技術,以檢測發電機和穩壓器工作性能的故障。

警告!實際說明並未提供所有診斷方面的描述。如果您缺乏知識或經驗, 我們建議您在設備製造廠接受培訓。

## ⚠️ 警告! MSG Equipment 對因使用不當而導致的測試儀損壞不承擔任何責任。

測試儀執行以下操作:

具有電磁激磁和標示電壓為 12/24V 的汽車發電機的性能評估。
 發電機可以直接在汽車中或在提供其驅動的測試台上進行測試。

2. 分別對發電機的電磁激磁和標示電壓為 12/24V 穩壓器的性能評估。 發電機和穩壓器的診斷是根據以下參數進行的:

- 穩壓設定精度;
- 控制 Lamp 性能評估;
- FR (發電機負載).

對於 COM 調節器 (另外):

- ID;
- 通訊協定;
- 數據交換率;
- LIN 通訊協定類型;
- 自我診斷錯誤。

# 1 測試儀說明

測試儀是一種可攜式設備,其功能通過觸控螢幕控制 (Fig.1).

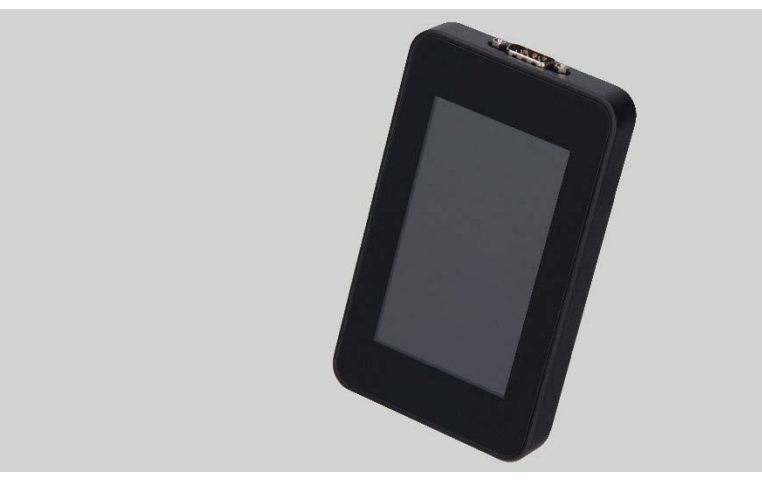

Figure 1 - 測試儀的一般視圖

在設備的上方,有一個用於連接診斷電纜的端子 (Fig.2).

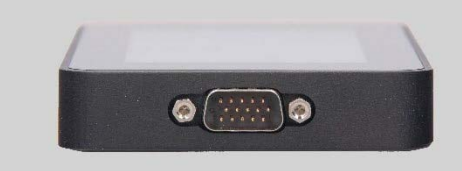

Figure 2 - 連接診斷電纜的端子

測試儀底部有一個 USB Type-C 連接埠,在診斷穩壓器時透過該連接埠為測試儀供電。 USB 連接埠也可用於將測試儀連接到電腦以進行軟體更新或數據複製 (Fig.3).

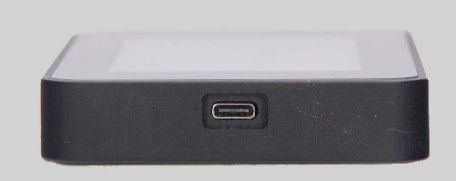

### Figure 3 - USB port, Type-C

測試儀套件中包含穩壓器診斷電纜(Fig.4)和適配器電纜(Fig.5), 可輕鬆連接到穩壓器輸出端子

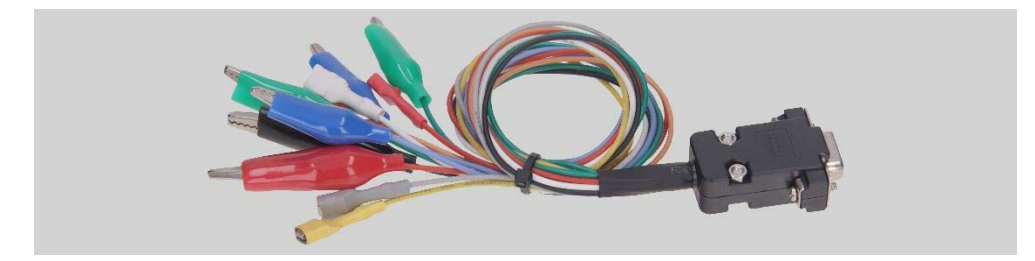

Figure 4 - 穩壓器診斷電纜 MS-33502

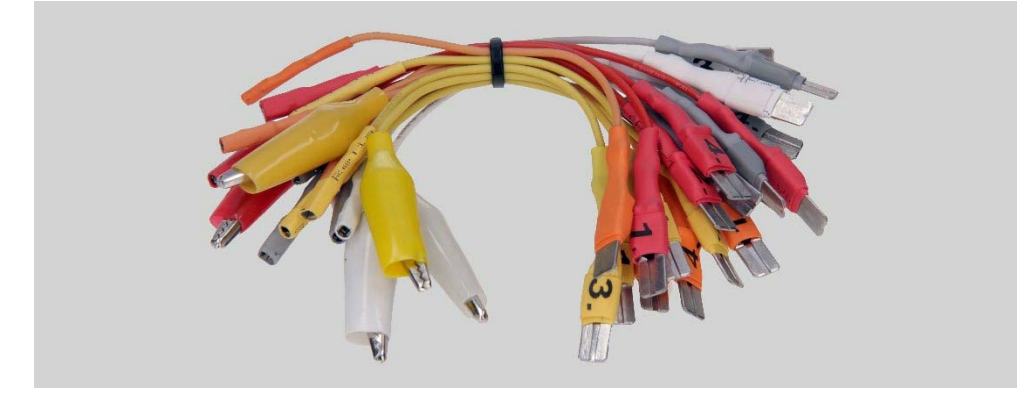

Figure 5 - 用於診斷穩壓器的轉接器電纜

穩壓器診斷電纜 (Fig.4) 具有以下顏色標記 (Table 1):

- 帶夾子的紅色電纜 B+ 穩壓器端子 B+ (端子 30);
- 帶夾子的黑色電纜 **B-** 穩壓器端子 B- (GND,端子 31);
- 帶有端子的橙色電纜 S(檢測引腳) 通過此端子,穩壓器測量電池電壓 並將其與發電機/穩壓器輸出電壓進行比較。
   此電纜連接到電壓調節器的端子 S;
- \* 帶端子的紅色電纜 IG (點火) 點火端子 (端子 15, A, IG);
- 帶有端子 FR 的白色電纜-透過此端子傳輸穩壓器負載上的數據。
   電纜連接穩壓器的 FR、 DFM、 M 端子;
- 帶端子的灰色電纜 D+ 穩壓器的控制 lamp 透過該端子 連接到穩壓器的端子 D+、L、IL 和 61;
- 帶端子的黃色電纜-GC ,用於通過穩壓器端子 COM 、SIG 等 將測試儀連接到穩壓器的控制通道;
- 帶夾子的綠色電纜 F1、F2 用於將測試儀連接到
   穩壓器的電刷或其相應端子: DF、F、FLD;
- 帶夾子的藍色電纜 ST1、ST2 用於將測試儀連接到
   穩壓器的定子端子: P、S、STA、定子。

測試儀輸出端子 夾子**/ 端子** B+ В-S IG FR D+ GC F1, F2 **ST1, ST2** 

#### Table 1 - 電纜顏色標記 MS-33502

設備組包括一條用於發電機診斷的電纜 (Fig.6).

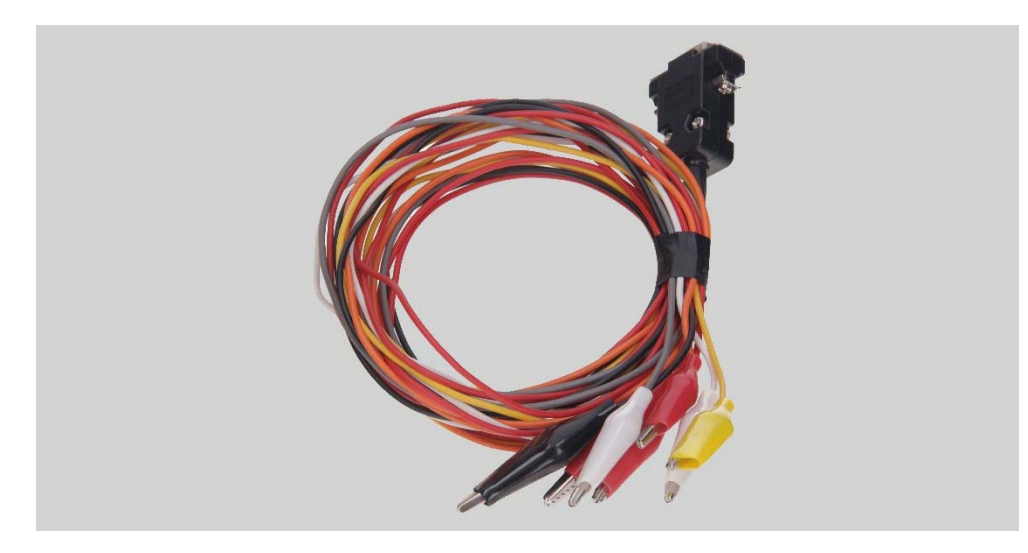

Figure 6 - 發電機診斷電纜 MS-33501

診斷電纜(Fig. 6)有以下顏色標記:

- 紅色鱷魚夾, big "**B+**";
- 黑色鱷魚夾, big "**B-**";
- 橙色鱷魚夾, small "S" (Sense pin);
- 紅色鱷魚夾, small "IG" (Ignition);
- 白色鱷魚夾, small "FR";
- 灰色鱷魚夾, small "**D+**";
- 黃色鱷魚夾, small "GC".

2 測試儀選單

測試儀主選單(Fig. 7)包含:

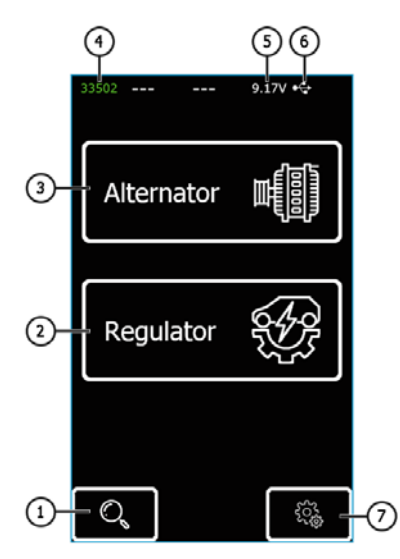

Figure 7 - 測試儀主選單

- 1- 進入穩壓器數據庫搜尋選單的按鈕;
- 2-進入選擇受測穩壓器類型選單的按鈕;
- 3- 進入選擇受測發電機類型選單的按鈕;
- 4-連接電纜的標籤號碼;
- 5-現時電源供應電壓;
- 6- 測試儀電源供應:

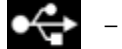

– USB,

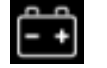

電池.

7-進入測試儀設置的按鈕。

該測試儀隨附穩壓器及其連接圖表的整合資料庫。 按下 🔽 進入資料庫搜尋選單 (Fig.7, n.1).

|   | AS number |   |   |     | OEM | l nur | nber |    |   |
|---|-----------|---|---|-----|-----|-------|------|----|---|
|   |           |   |   |     |     |       |      |    |   |
|   |           |   |   |     |     |       |      |    |   |
| 1 | 2         | 3 | 4 | 5   | 6   | 7     | 8    | 9  | 0 |
| Q | w         | E | R | т   | Y   | U     | I    | 0  | Ρ |
| A | s         | D | F | G   | н   | Ľ     | к    | L  | - |
| • | z         | x | с | v   | в   | N     | м    | •  | 3 |
|   | Ş         |   | S | Sea | irc | h     |      | Ok |   |

Figure 8 - 資料庫搜尋選單

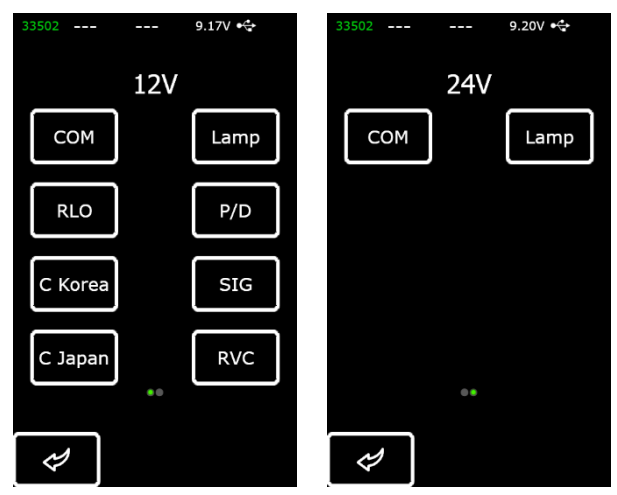

Figure 9 - 選擇受測穩壓器類型的選單

按下具有所需穩壓器類型的按鈕,以進入發電機/穩壓器測試模式。

按下 🖌 返回主選單。

### 2.1 測試模式選單

進入穩壓器測試模式後,螢幕上會出現以下信息(Fig.10):

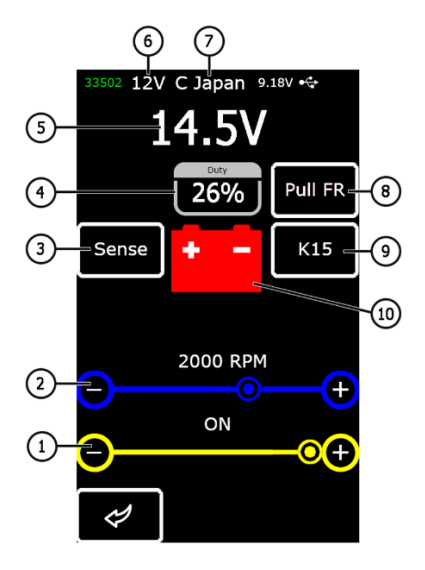

Figure 10 - 診斷螢幕資訊

1- 預設穩定電壓(用於受控穩壓器);

2 - 預設轉速(該參數在發電機測試模式下不會顯示);

3\* - SENSE 端子按鈕透過穩壓器測量電池電壓 (紅色指示:穿過 SENSE 電壓比穿過 B+電壓較低 0.5V-0.7V );

4 - 通過 FR 通道接收到的 PWM 信號的工作週期(轉子線圈 "on" 時間的比例);

5- 測得的穩壓電壓;

- 6 測試模式額定電壓;
- 7 穩壓器型別;
- 8\* 透過 FR 通道切換資料讀出模式的按鈕;
- 9\*- 切換啟動按鈕;
- 10 發電機控制 Lamp 指示器(用於直接控制 Lamp 的穩壓器)。
- \* 按鈕的顏色指示:
- 紅 ON;
- 白 OFF.
- COM 型穩壓器的診斷螢幕顯示以下訊息:

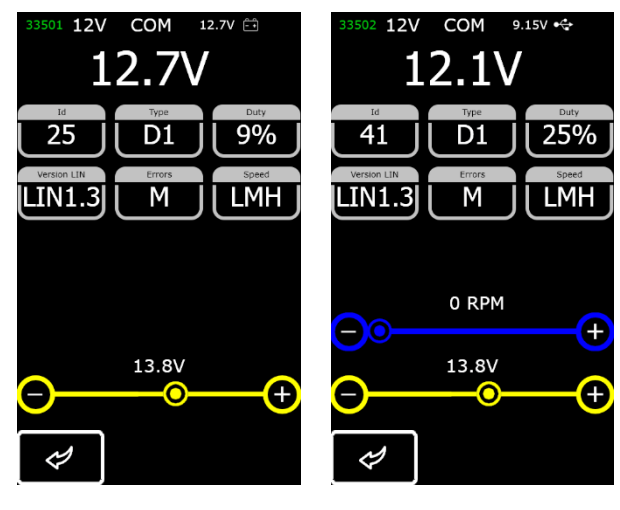

#### alternator

voltage regulator

#### Figure 11 - COM 型發電機/穩壓器 (12/24V) 的診斷螢幕

"ID" - 穩壓器識別號碼。 發動機控制單元通過此編號識別安裝的發電機的類型

"**Type**" – 穩壓器類型。工作在 LIN 通訊協定下的穩壓器型號代碼如下: A1、A2、A3、A4、B1、B2、B3、B4、C3、D1、D2、E1;

"Duty" - PWM 信號的工作週期(轉子線圈"on"時間的比例);

"Version LIN" - 穩壓器通訊協定版本指示器(LIN1 或 LIN2);

"**Errors**" – 穩壓器傳輸到發動機控制單元的錯誤指示器。 潛在錯誤的類型:

- •E- 電氣錯誤;
- •M-機械錯誤;
- •TH 熱誤差。

"Speed" - COM 穩壓器支援的 LIN 通訊協議下的數據交換率指示器。 可能會顯示以下速率值:

- "L" 2400 baud (低);
- "M" 9600 baud ( 中 );
- "H" 19200 baud (高).

Figures 12-15 展示測試不同穩壓器類型時顯示的訊息。

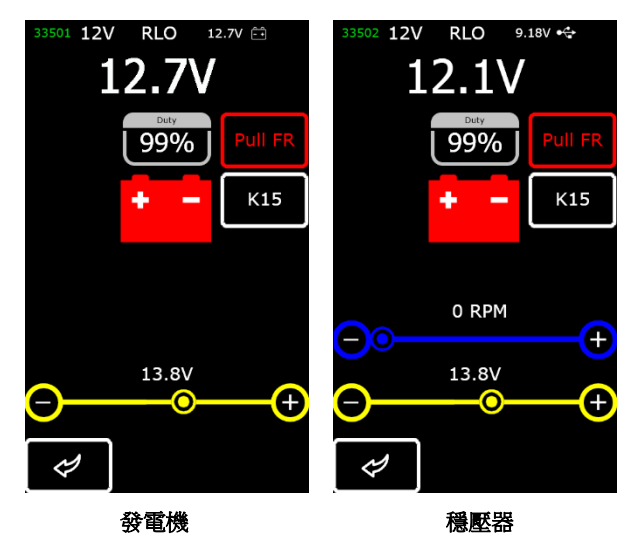

Figure 12 - RLO 、 RVC 、 C KOREA 類型的發電機 / 穩壓器的診斷螢幕

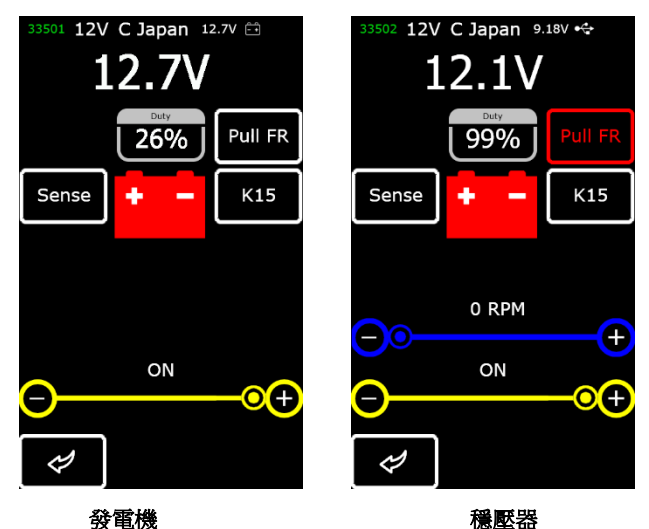

發電機 Figure 13 - C JAPAN 型發電機/穩壓器的診斷螢幕

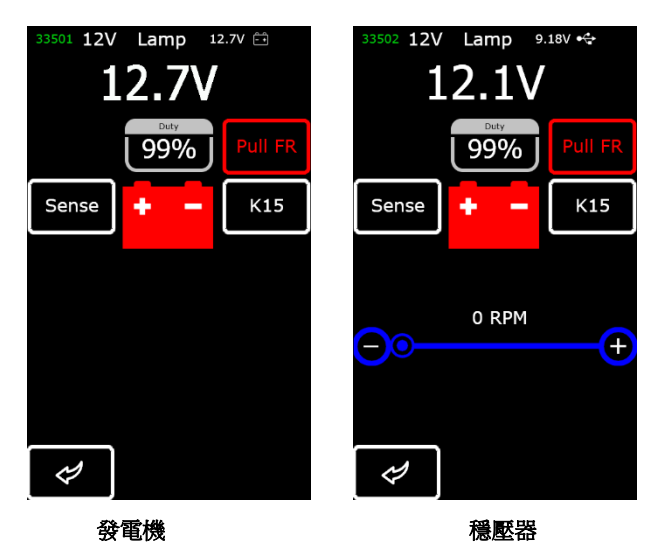

Figure 14 - Lamp 型發電機 / 穩壓器 (12/24V) 的診斷螢幕

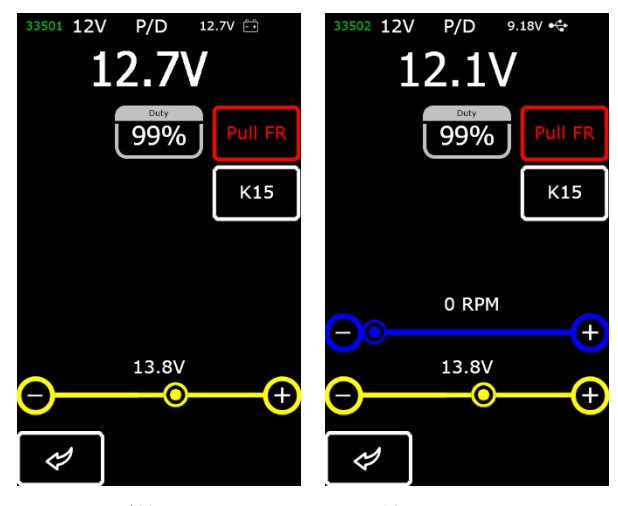

 發電機
 穩壓器

 Figure 15 - SIG 和 P/D 型發電機/穩壓器的診斷螢幕

## 3 預期用途

- 1. 按預期去使用測試儀(參見用戶手冊第1節)。
- 該測試儀專為室內使用而設計。請注意以下操作限制:
   2.1. 遵守用戶手冊第 2 節中規定的設備運行環境條件。
   請勿在空氣溫度為零度以下或濕度較高(超過 75%)時使用設備。
   將測試儀從寒冷的房間(或室外)移到溫暖的房間後,不要立即打開測試儀,因為它的部件可能被冷凝水覆蓋。
   將其在室溫下放置至少 30 分鐘。
  - 2.2. 避免將設備置於陽光直射下。
  - 2.3. 遠離加熱設備、微波爐和其他昇溫設備。
  - 2.4. 避免將技術液體飛濺或溢滿於測試儀上面。
  - 2.5. 嚴禁干擾設備的電氣圖。
  - 2.6. 在將鱷魚夾連接到發電機/穩壓器端子之前,確保鱷魚夾完全絕緣。

2.7. 避免鱷魚夾彼此短路或與車輛的任何導電部件(包括車身)短路。

2.8. 不要將測試儀放在汽車電池或引擎蓋下空間的其他元件上。 避免測試儀外殼與車輛的導電部件短路。

2.9. 請勿將設備與故障的電源單元一起使用。
 2.10. 當不操作時關閉測試儀。
 如果出現故障,請聯繫技術支援服務或銷售代表。

## 3.1 安全規定

測試儀的操作需要操作人員的技術熟練程度, he must be authorized 他必須被授權操作某些類型的測試台(設備)並接受安全培訓。

## 4 穩壓器測試

通常,大多數穩壓器的測試如下:

- 1) 將穩壓器連接到測試儀;
- 2) 選擇受測穩壓器的型號和額定電壓;
- 3) 控制Lamp可操作性的評估: 當速度約為 0 rpm 時,電池指示燈必須亮起(紅色)。 當速度增加到 800-1200 rpm 時,指示燈必須熄滅。
- 4) 評估"S"端子的可操作性;
- 5)評估穩壓器調整到預設穩定電壓的能力。 使用游標 (Fig.10, n.1)設定電壓。

🖺 警告! 測試模式 (Fig.9) 應與受測穩壓器的類型相對應。

透過 USB Type-C 將電纜 MS-33502 和配備 «Quick Charge 2.0» 的電源裝置連接到測試儀以啟動診斷程序。

 警告!如果連接的電源裝置不具有 «Quick Charge 2.0» 功能, 則測試儀只能測試 12V 穩壓器。

⚠️ 警告! 某些 TM Bosch 穩壓器的操作需要大電流,測試儀無法提供。 無法測試此類穩壓器。

### 4.1 穩壓器連接

評估穩壓器的可操作性需要將診斷電纜正確連接到穩壓器。

使用穩壓器 OEM 編號在數據庫中搜索端子標記 (Fig.16).

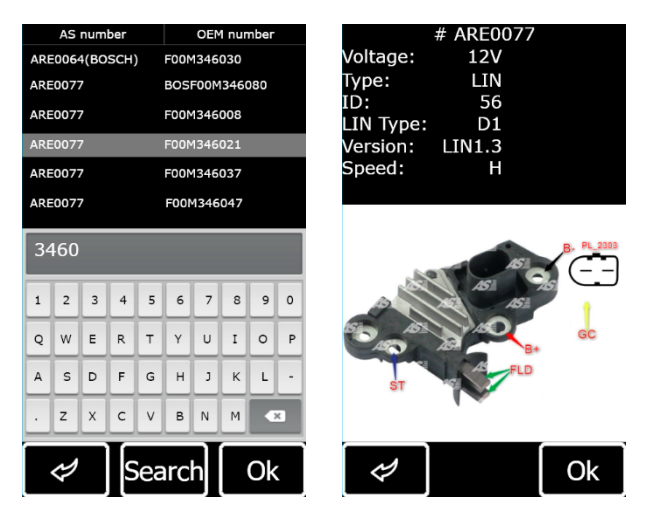

Figure 16 - 穩壓器搜索針對數據庫和搜索結果

如圖所示,將診斷電纜連接到穩壓器。

▲ 警告!為避免穩壓器損壞(故障),將電纜夾連接到端子中的觸點時應格外小心。 使用絕緣良好的夾子 (Fig.17)或合適的適配器電纜 (Fig.5)。

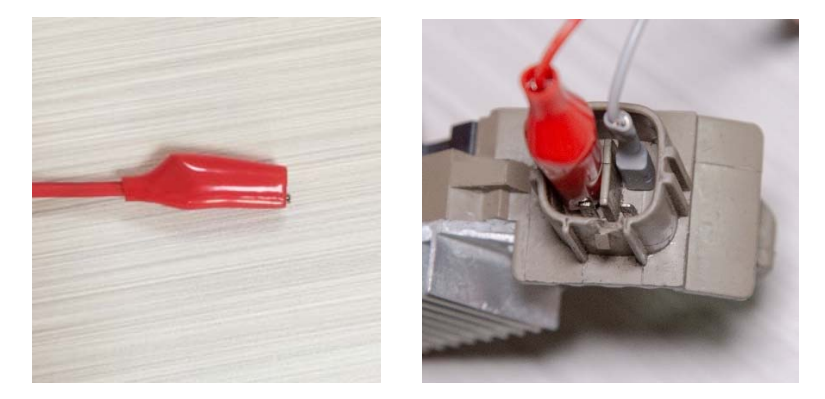

Figure 17 - 將電纜夾連接到端子中的觸點

連接完成後,按 **«OK»**- 測試儀將自動切換到適合受測穩壓器的測試模式。 然後,進行穩壓器測試(過程如下所述)。

如果在資料庫中找不到有關穩壓器端子標記的資訊,於線上查考。 Appendix 3 是另一個信息來源。 在那裡您可以找到最常見的穩壓器類型的連接圖。 使用端子標記的圖表找到線上和範例來連接診斷雷鑽。

Figure 18 穩壓器 ARE1054 的連接圖(範例)。

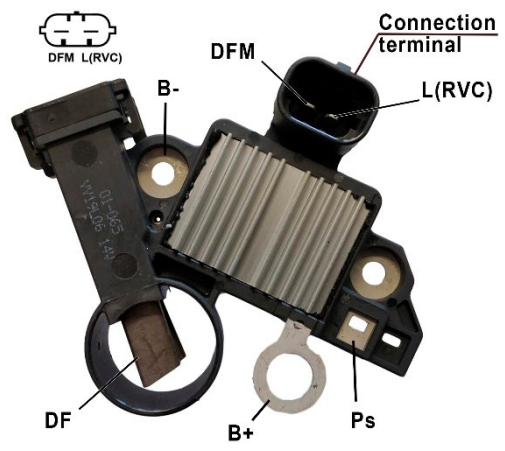

Figure 18 - 穩壓器 ARE1054

透過 Fig.18 所示的端子觸點以識別穩壓器的類型, 並使用操作說明書 Appendices 1,2 中列出的資訊。這裡展示的是端子 DFM 和 L(RVC)(也可以標記為 L(PWM))。透過端子 L (RVC)我們將此穩壓器識別為 RVC 類型。

然後,使用 Appendix 1 我們確認診斷電纜的哪些夾子(連接器)必須連接到穩壓器。 穩壓器 ARE1054 與測試儀的連接圖如 Table 2 and Figure 19 所示。

| 穩壓器端子  | 測試儀輸出端子 | 電纜標示顏色 |
|--------|---------|--------|
| DFM    | FR      | white  |
| L(RVC) | GC      | yellow |
| Ps     | ST1     | blue   |
| B+     | B+      | red    |
| DE     | F1      | green  |
| DF     | F2      | green  |
| В-     | В-      | black  |

#### Table 2 - 穩壓器 ARE1054 與測試儀的連接

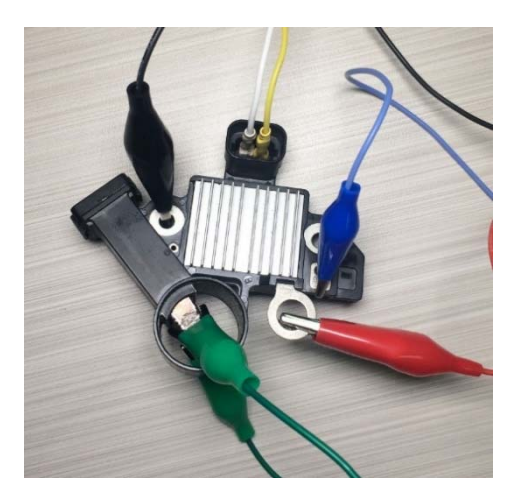

 Figure 19 - 穩壓器 ARE1054 與測試儀的連接

 Figure 20 展示穩壓器 ARE6076 連接圖為例。

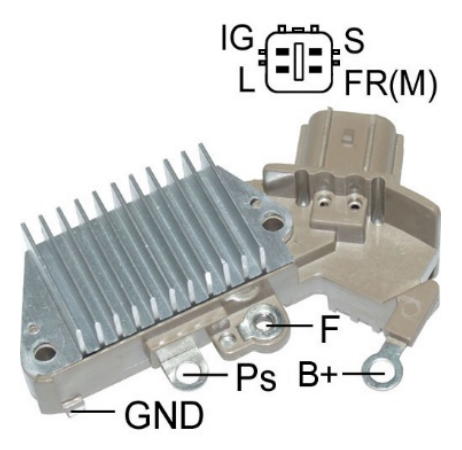

#### Figure 20 - 穩壓器 ARE6076

穩壓器類型由端子觸點識別,並基於 Appendices 1,2 中所列的資訊。 在範例中,端子 IG、S、FR(M) 不識別穩壓器的類型。 端子 L 將其識別為 Lamp 類型。

然後我們參考 Appendix 1 來確定診斷電纜的哪些夾子(連接器)必須連接到穩壓器。 穩壓器 ARE6076 的接線圖如 Table 3 and Figure 21 所示。

| 穩壓器端子      | 測試儀輸出端子 | 電纜標示顏色 |
|------------|---------|--------|
| IG         | IG      | red    |
| L          | D+      | grey   |
| S          | S       | orange |
| FR(M)      | FR      | white  |
| <b>D</b> . | B+      | red    |
| B+         | F2      | green  |
| F          | F1      | green  |
| Ps         | ST1     | blue   |
| GND        | В-      | black  |

| Table 3 – | 穩壓器 | ARE6076 | 與測試 | 儀的連接 |
|-----------|-----|---------|-----|------|
|-----------|-----|---------|-----|------|

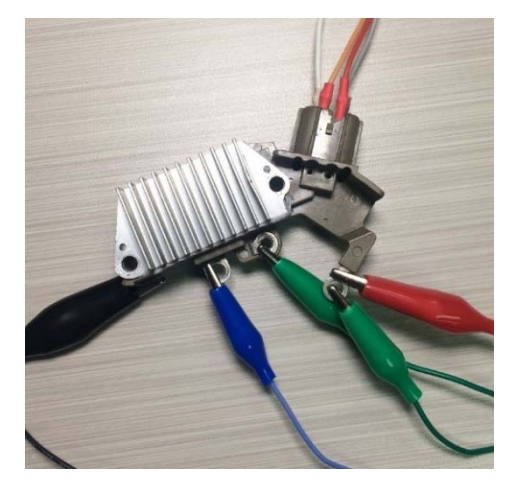

#### Figure 21 - 穩壓器 ARE6076 與測試儀連接圖

穩壓器 ARE6076 的連接有一個特徵。 Figure 20 所示只有一個端子 - 端子 F, 我們將電纜 F1 連接到該端子。 另一條綠色電纜 (F2) 必須連接到端子 B+, 一個電刷永久連接到 B+當激磁繞組是受控通過電刷連接到發電機負極端子 (A-circuit type)。

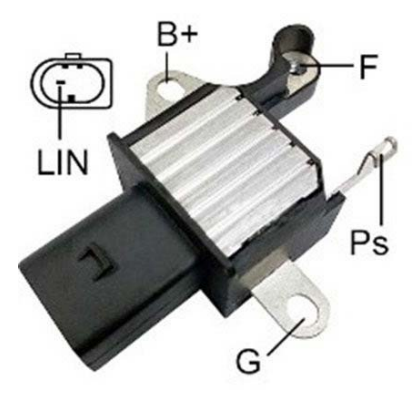

Figure 22 展示 ARE6149P 穩壓器連接圖為例。

Figure 22 - 穩壓器 ARE6149P

穩壓器類型由端子觸點識別,並基於 Appendices 1,2 中列出的資訊。 只有一個端子—— LIN,將此穩壓器識別為 COM 類型。

請參閱 Appendix 1 以確定診斷電纜的哪些夾子(連接器)必須連接到穩壓器。 穩壓器 ARE6149P 與測試儀連接圖如 Table 4 and Figure 23 所示。

| 穩壓器端子 | 測試儀輸出端子 | 電纜標示顏色 |
|-------|---------|--------|
| B+    | B+      | red    |
| F     | F1      | green  |
| Ps    | ST1     | blue   |
| LIN   | GC      | yellow |
| •     | В-      | black  |
| G     | F2      | green  |

| Table 4 | - 穩厭器      | <b>ARE6149P</b> | 與測試儀的連接 |
|---------|------------|-----------------|---------|
|         | 1/64/46/00 |                 |         |

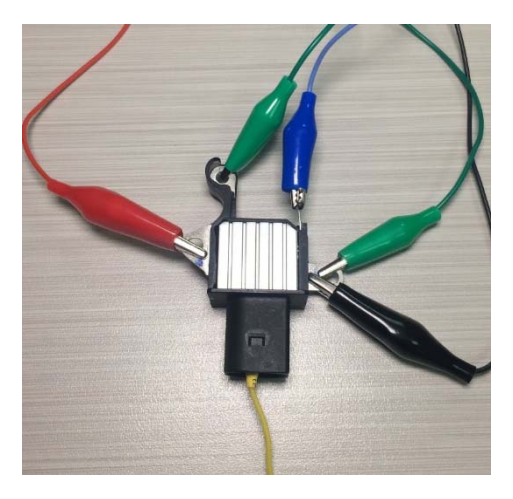

#### Figure 23 - 穩壓器 ARE6149P 連接到測試儀端子

穩壓器 ARE6149P 的連接有一個特點。 我們將電纜 F1 連接到唯一的端子 - F。 如穩壓器是 B 電路類型,另一根電纜(F2)必須連接到端子 B-。 因此,其中一個電刷永久連接到發電機的 B-,而激磁繞組透過端子 B+ 而受到控制。

## 4.2 Lamp-type 穩壓器的診斷

1. 按照 item 4.1 所述連接穩壓器。

2. 進入穩壓器類型選項選單,選擇額定電壓(12V或24V) 並激活 Lamp-type 穩壓器的測試模式。

3. 激活後,對於 12V 穩壓器,穩定電壓必須設定在 14 到 14.8 V的範圍內, 對於 24V 穩壓器,必須設定在 28 到 29.8 V的範圍內,並且必須與穩壓器特性相對應。

4. 透過按下 K15 並將 rpm 設置為 0 以關閉發電機旋轉的模擬 - control lamp 指示燈 (Fig.10, n.10) 將亮起。 再次按下 K15 重新開啟模擬, control lamp 指示燈必須熄滅。

5. 如果調壓器配備了端子 S ,請按 SENSE 檢查其可操作性——穩壓電壓必須升高。 再按一次 SENSE——穩定電壓必須降低到初始值。

- 6. 未能按照 sub-items 3-5 中的描述執行表示穩壓器出現故障。
- 7. 按 BACK 退出測試模式。 從穩壓器上斷開夾子。

## 4.3 RLO, RVC, and C KOREA types 類型 穩壓器的診斷

- 1. 按照 item 4.1 所述連接穩壓器。
- 2. 進入穩壓器選項選單 (Fig.9),選擇額定電壓,並激活受測穩壓器型號對應的測試模式。
- 3. 激活診斷模式之上,穩定電壓必須設定為 13.8V,允許偏差為 ±0.2V。

🗥 警告!假如"Duty"值為 99%,按"Pull FR"去切换。

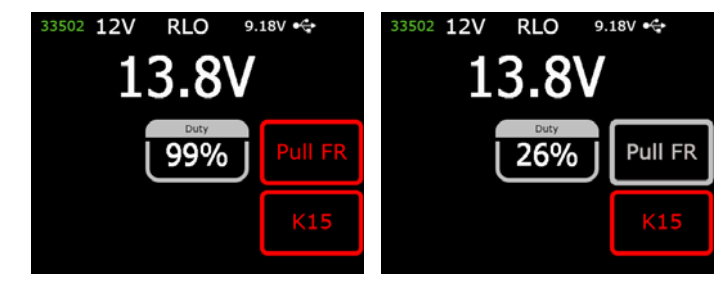

4. 透過按下 K15 並將 rpm 設定為 0 來關閉發電機旋轉的模擬。 control lamp 指示燈 (Fig.10, n.10) 將亮起。 再次按下 K15 重新開啟模擬, control lamp 指示燈必須熄滅。

在 13.2 至 14.5 V 的範圍內調整預設穩定電壓。
 受測的電壓必須與預設電壓成比例變化。

6. 按 BACK 退出測試模式。 從穩壓器上斷開夾子。

7. 未能按照 sub-items 3-5 中的描述執行表示穩壓器出現故障。

## 4.4 C JAPAN 型穩壓器的診斷

1. 按照 item 4.1 所述連接穩壓器.

2. 選擇並激活 C JAPAN 型穩壓器的測試模式 (Fig.9)。

3. 在診斷模式下,穩定電壓必須設定在 14 至 14.5 V 的範圍內。

4. 按 K15 並將 rpm 設置為 0 以停止發電機旋轉的模擬。 The control lamp 指示燈 Fig.10, n.10) 必須亮起。. 再次按下 K15 開啟模擬— control lamp 指示燈將熄滅。

5. 將預設穩壓電壓切換為 OFF。 測得的穩定電壓必須設定在 12 至 12.7 V 的範圍內。

6. 如果穩壓器配備了端子 S,請按 SENSE 檢查其可操作性——穩壓電壓必須升高。 再按一次 SENSE,穩定電壓必須下降到初始值。

7. 按 BACK 退出測試模式。 從穩壓器上斷開夾子。

8. 未能按照 sub-items 3-5 中的描述執行表示穩壓器出現故障。

## 4.5 SIG 和 P/D 型穩壓器的診斷

1. 按照 item 4.1 所述連接穩壓器.

進入穩壓器選項選單 (Fig.9),選擇額定電壓,並激活受測穩壓器型號對應的測試模式。

3. 激活診斷模式後,穩定電壓必須設定為 13.8V,允許偏差 ±0.2V。

 在 13.2 至 14.5 伏的範圍內調整預設穩定電壓。 測得的電壓必須與預設電壓成比例變化.

5. 按 BACK 退出測試模式。 從穩壓器上斷開夾子。

6. 未能按照 sub-items 3-5 中的描述執行表示穩壓器出現故障。

## 4.6 COM 型 12/24V 穩壓器的診斷

1. 按照 item 4.1 所述連接穩壓器.

2. 進入穩壓器類型選擇模式,選擇額定電壓(12 或 24 V) 並激活 COM 穩壓器的測試模式。

3. 等待測試儀讀出數據。一旦值顯示在 ID、 LIN 版本和類型框中,我們就可以進行測試。

3.1. 數據讀出完成後,穩壓電壓必須設定為13.8V。 允許偏差 ±0.2V。

4. 將 rpm 設置為0, M 值必須出現在 ERRORS 框內。 一旦發電機速度增加到 800-1200 rpm, M 就不再顯示在 ERRORS 框中。 這意味著穩壓器自診斷系統沒有故障。

4.1 將轉速加速到 1200 rpm 時, ERRORS 框中顯示的 E 值表示穩壓器出現電氣故障。此時,任何進一步的診斷都沒有意義。

 從最小值到最大值的範圍內變更預設穩定電壓。 測得的穩定電壓必須與其成比例變化。

6. 未能按照 sub-items 3-5 中的描述執行表示穩壓器出現故障。

7. 按 BACK 退出測試模式。 從穩壓器上斷開夾子。

### 5 發電機測試

**車輛上的發電機測試執行如下:** 

### 🗥 警告!測試儀不允許診斷沒有穩壓器的發電機。

1. 依穩壓器 OEM 編號搜索發電機端子標示資訊。 透過發電機端子的觸點,並根據 Appendices 1 and 2 中列出的資訊識別發電機類型。

 將測試儀連接到發電機,注意電纜 MS-33501 的標示(參見 Section 1)。 按照 Appendix 1 中的說明進行操作。

2.1 將電纜夾 B+ 連接到發電機正極端子。
 將電纜夾 B- 連接到發電機框架或電池負極端子。
 由發電機供電,測試儀將打開,主選單將出現在螢幕上(Fig.7)。

2.2. 將 MS-33501 電纜夾子連接到發電機端子中的各自相應觸點。

3. 在測試儀選單中選擇發電機的測試模式 (Fig.7, n.3) , 然後選擇發電機類型 (Fig.9) 。 測試儀將切換到測試模式。

3.1\* 激活測試模式後, control lamp 指示燈必須亮起。

#### \* 這不適用於 SIG 和 P/D 類型的發電機。

3.2 如果是帶 COM 端的發電機,等待測試儀讀出數據。 一旦值出現在 ID、版本 LIN 和類型框中,就進行測試。

啟動車輛引擎並關閉負載。等待其怠速平穩運行。
 穩定電壓應設是為13.8V,允許偏差±0.2V。

4.1 Lamp-type 發電機的穩定電壓必須設定如下: 對於 12V 發電機 - 在 14 到 14.8V 之間,對於 48V 發電機 - 從 28 到 29.8V。

4.2 C JAPAN 型發電機的穩定電壓必須設定在 14 至 14.5 V 的範圍內。

5\*\*. 在 13.2 到 14.8 伏的範圍內調變穩定電壓。 測得的電壓必須按比例變化。

#### \*\* 這不適用於 Lamp-type 發電機。

5.1 當測試 C JAPAN 型發電機時,將預設穩壓電壓切換至 OFF。 測得的穩定電壓必須設定在 12 至 12.7 V 的範圍內。

6. 設定發電機電壓在 13.2 至 14.8V 的範圍內。對於 C JAPAN 發電機, 將預設電壓切換到 ON。將引擎曲軸轉速提高到中速。 測得的電壓不得改變(±0.2V 的偏差在標準範圍內)。

 在不降低引擎曲軸轉速的情況下,透過打開前頭燈和其他燈來增加發電機負載。 電壓不得改變(電壓與預設值相比最多可降低 0.3V)。

8. 停止引擎。

9. 從發電機斷開電纜夾。

10. 未能按照 sub-items 2.1, 3-7 中的描述執行,則表明穩壓器出現故障。

🗥 警告! 在室外或配備供抽通風系統或排氣系統的場所測試發電機。

## APPENDIX 1 發電機和調節器的端子連接

| 標記符號 | 功能目的                                                               | 穩壓器類型 | 輸出端子 |
|------|--------------------------------------------------------------------|-------|------|
| B+   | 雪油 (+)                                                             |       | B+   |
| 30   |                                                                    |       |      |
| А    |                                                                    |       | 2    |
| IG   | (點火)切換啟動輸入                                                         |       | IG   |
| 15   |                                                                    |       |      |
| AS   | 發電機感應                                                              |       |      |
| BVS  | 電池電壓感應                                                             |       | S    |
| S    | (Sense) 比較測試點電壓的輸入                                                 |       |      |
| B-   | ক্রাদ ()                                                           |       |      |
| 31   | 龟池 (-)                                                             |       | B-   |
| E    | 接地,電池 (-)                                                          |       |      |
| D+   | 受用於連接傳輸初始驅動電壓<br>與表示發電機可操作性的指示燈                                    |       |      |
| I    | 指示燈                                                                | Lamp  | D+   |
| IL   | 照明                                                                 |       |      |
| L    | (lamp) 發露機可攝作性指示燈的驗中                                               |       |      |
| 61   |                                                                    |       |      |
| FR   | (Field Report) 引擎控制單元對發電機負載控制的輸出                                   |       |      |
| DFM  | 數字現場監視器                                                            |       | FR   |
| М    | 監視器                                                                |       |      |
| LI   | (Load Indicator) 與 FR 相同,但具通用信號                                    |       |      |
| D    | (Drive) 三菱(馬自達)和日立<br>(KiaSephia1997-2000)發電機<br>的穩壓器控制以 P-D 端子的輸入 | P/D   | GC   |

| 標記符號   | 功能目的                                                                                                    | 穩壓器類型   | 輸出端子     |  |
|--------|----------------------------------------------------------------------------------------------------|---------|----------|--|
| SIG    | (Signal) 電壓安裝代碼輸入                                                                                                    |         |          |  |
| D      | (Digital) Ford 上電壓安裝代碼輸入<br>,與SIG 相同                                                                                                    | SIG     |          |  |
| RC     | (Regulator control),與 SIG 相同                                                                                                    |         |          |  |
| L(RVC) | (Regulated Voltage Control) 與 SIG 類似<br>, 但雷厭變化範圍為 11V 至 15.5V。                                                                                  | RVC     |          |  |
| L(PWM) | 控制信號被送到L端。                                                                                                    |         |          |  |
| С      | (Communication) 穩壓器輸入控制引擎 ECU.<br>韓系車。                                                                                                    | C KOREA |          |  |
| G      | 穩壓器輸入控制引擎 ECU.<br>日系車。                                                                                                    | C JAPAN | GC       |  |
| RLO    | (Regulated Load Output)<br>控制穩壓輸入範圍 11.8-15V<br>(TOYOTA)                                                                                         | RLO     |          |  |
| СОМ    | (Communication)<br>發電機控制和診斷的界面通用術語。<br>使用通訊協定 : BSD (Bit Serial Device), BSS (Bit<br>Synchronized Signal, or LIN (Local Interconnect<br>Network) | СОМ     |          |  |
| LIN    | LIN 通訊協定下發電機控制和診斷界面的直接指示<br>(Local Interconnect Network)                                                                                         |         |          |  |
| DF     | · · · · · · · · · · · · · · · · · · ·                                                                                                    |         |          |  |
| F      | 發电機正士绕組之一的輸出。<br>穩厭哭添過該輪中鬥輪測發電機斷磁。                                                                                                    |         | F1; F2   |  |
| FLD    |                                                                                                    |         |          |  |
| 67     |                                                                                                    |         |          |  |
| Р      |                                                                                                    |         |          |  |
| S      | 交流發電機定子繞組之一的輸出。                                                                                                    |         | ST1; ST2 |  |
| SIA    | 用於測重父流發电機驅動电壓。                                                                                                    |         |          |  |
| Stator |                                                                                                    |         |          |  |

### 測試儀 MS016

| 標記符號                              | 功能目的                                                                                                    | 穩壓器類型 | 輸出端子 |
|-----------------------------------|----------------------------------------------------------------------------------------------------|-------|------|
| w                                 | (Wave) 用於連接柴油引擎轉速表的<br>發電機定子繞組的輸出                                                                                                    |       |      |
| N                                 | (Null) 定子繞組點的平均輸出。<br>通常用於控制機械穩壓器發電機<br>的可操作性指示燈                                                                                            |       |      |
| D                                 | (Dummy) 空白,無連接,多見於日系車                                                                                                    |       |      |
| N/C                               | (No connect) 無連接                                                                                                    |       |      |
| LRC<br>(Opcja<br>regulatoró<br>w) | (Load Response Control)<br>穩壓器反應延遲在發電機負載增加的功能。<br>延遲持續時間範圍為 2.5 至 15 秒。<br>在增加負載(燈、冷卻器風扇打開)時,<br>穩壓器平穩地增加驅動電壓,<br>確保引擎驅動旋轉的穩定性。<br>怠速下明顯可見。 |       |      |

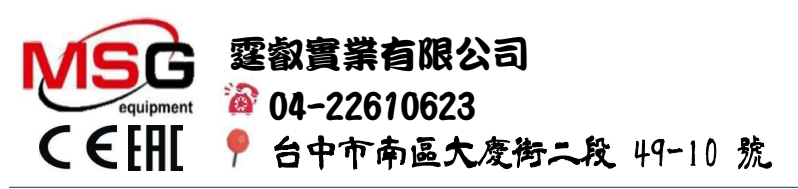

## 不同穩壓器型號的接線端子

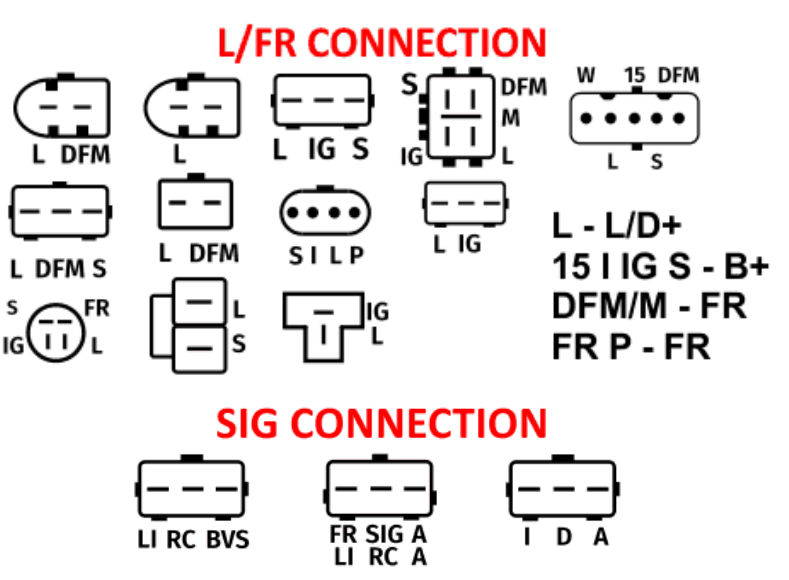

FR/LI/I - FR SIG/RC/D - GC A/BVS - B+

## **RLO CONNECTION**

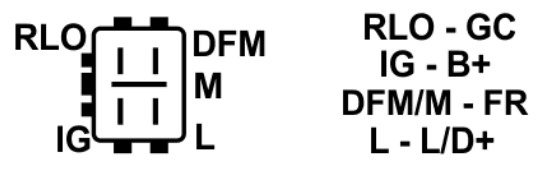

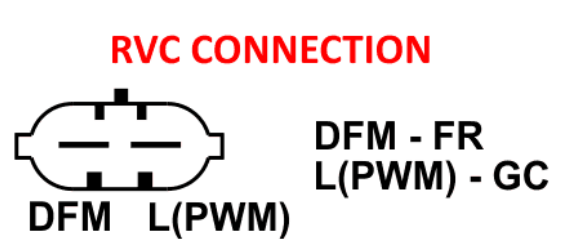

## **C KOREA CONNECTION**

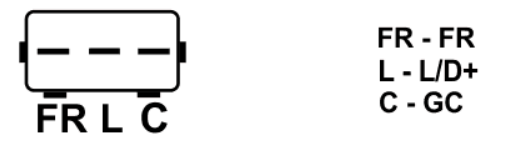

# **P/D CONNECTION**

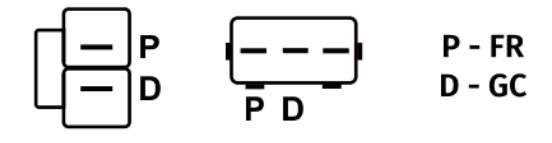

# **COM(LIN/BSS) CONNECTION**

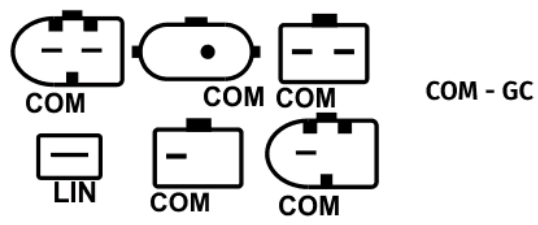

## **COM 24V CONNECTION**

| W 1 <u>5</u> DFM |                     |
|------------------|---------------------|
|                  | LIN - GC<br>15 - B+ |
| LINS             |                     |

## **C JAPAN CONNECTION**

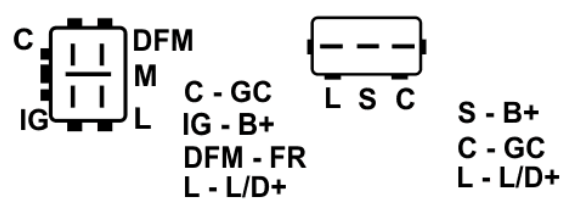

穩壓器與測試儀的連接

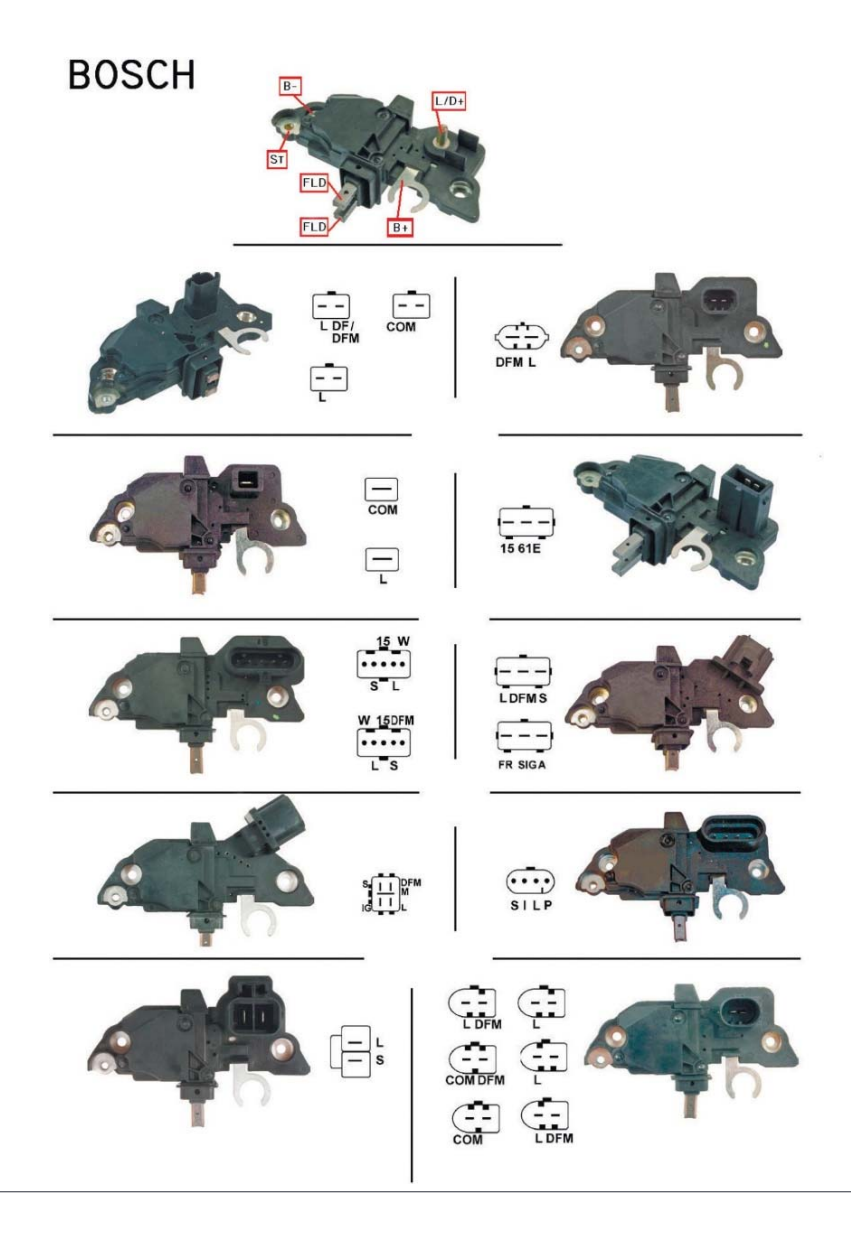

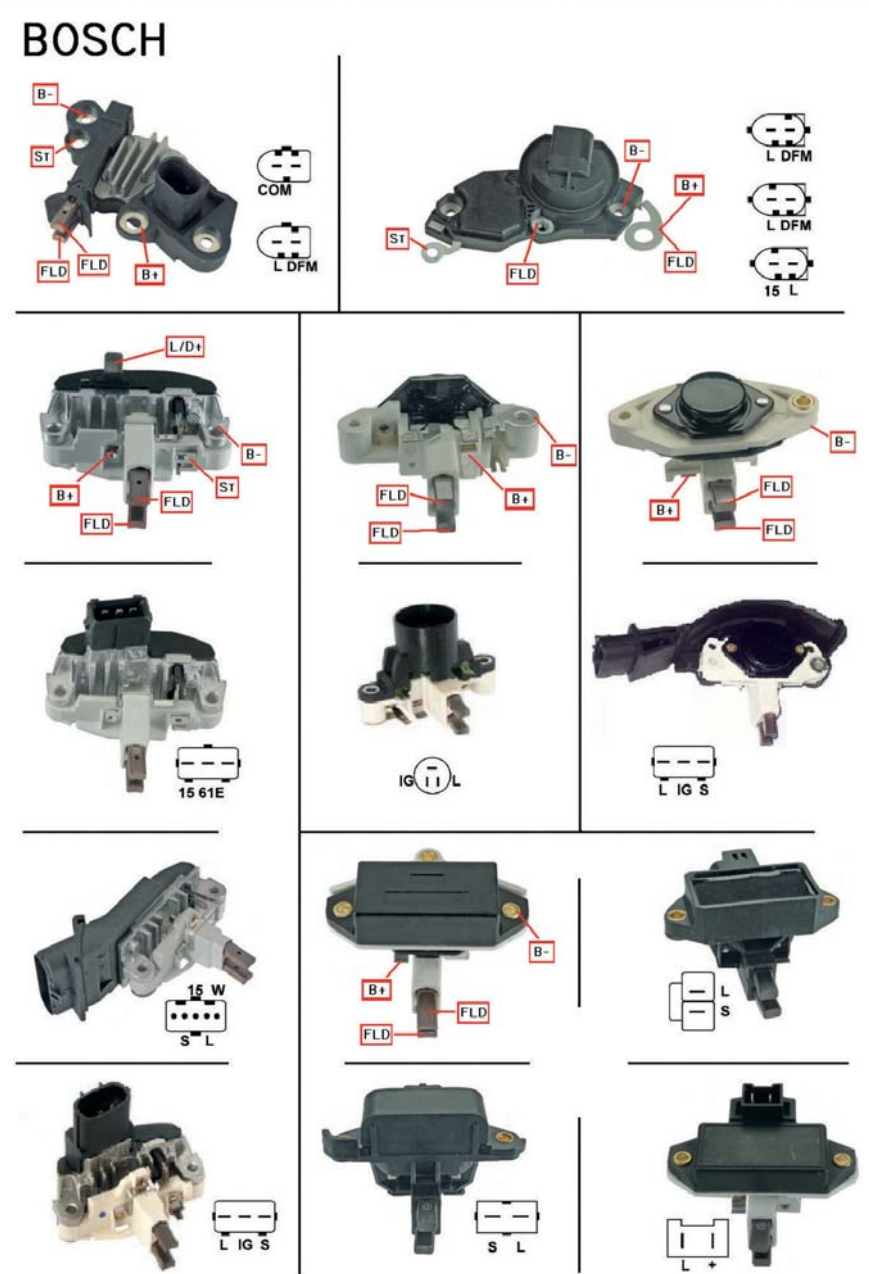

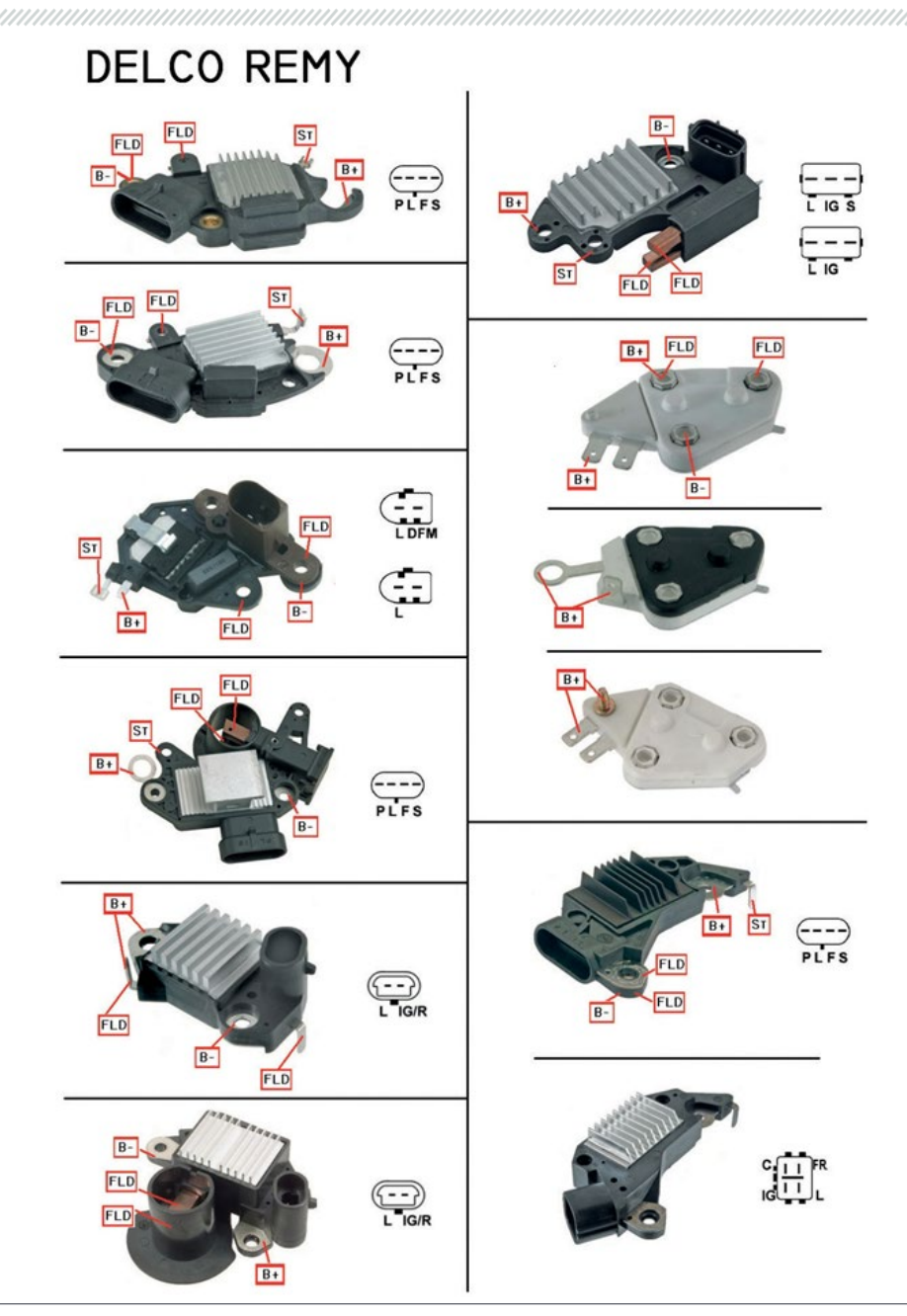

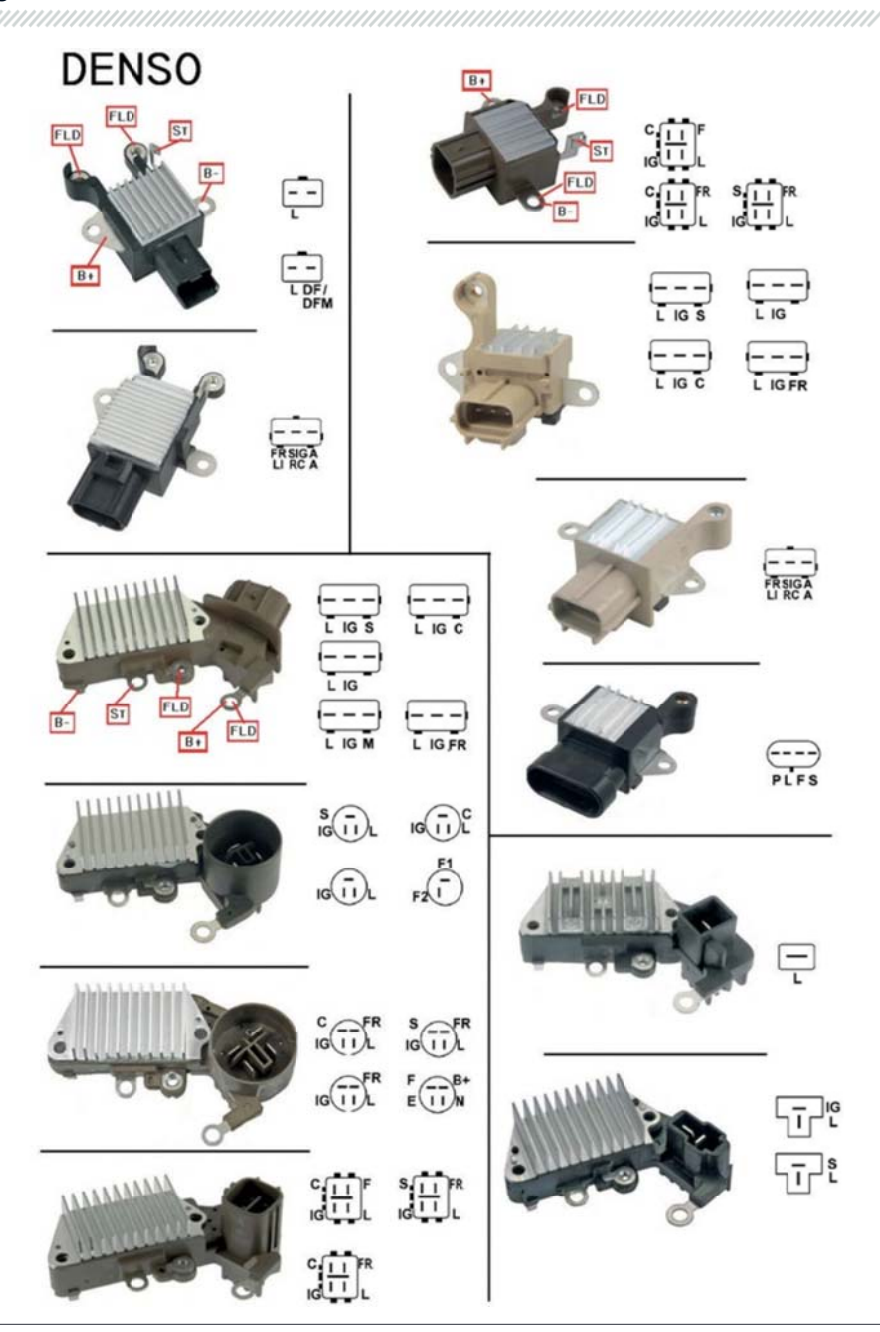

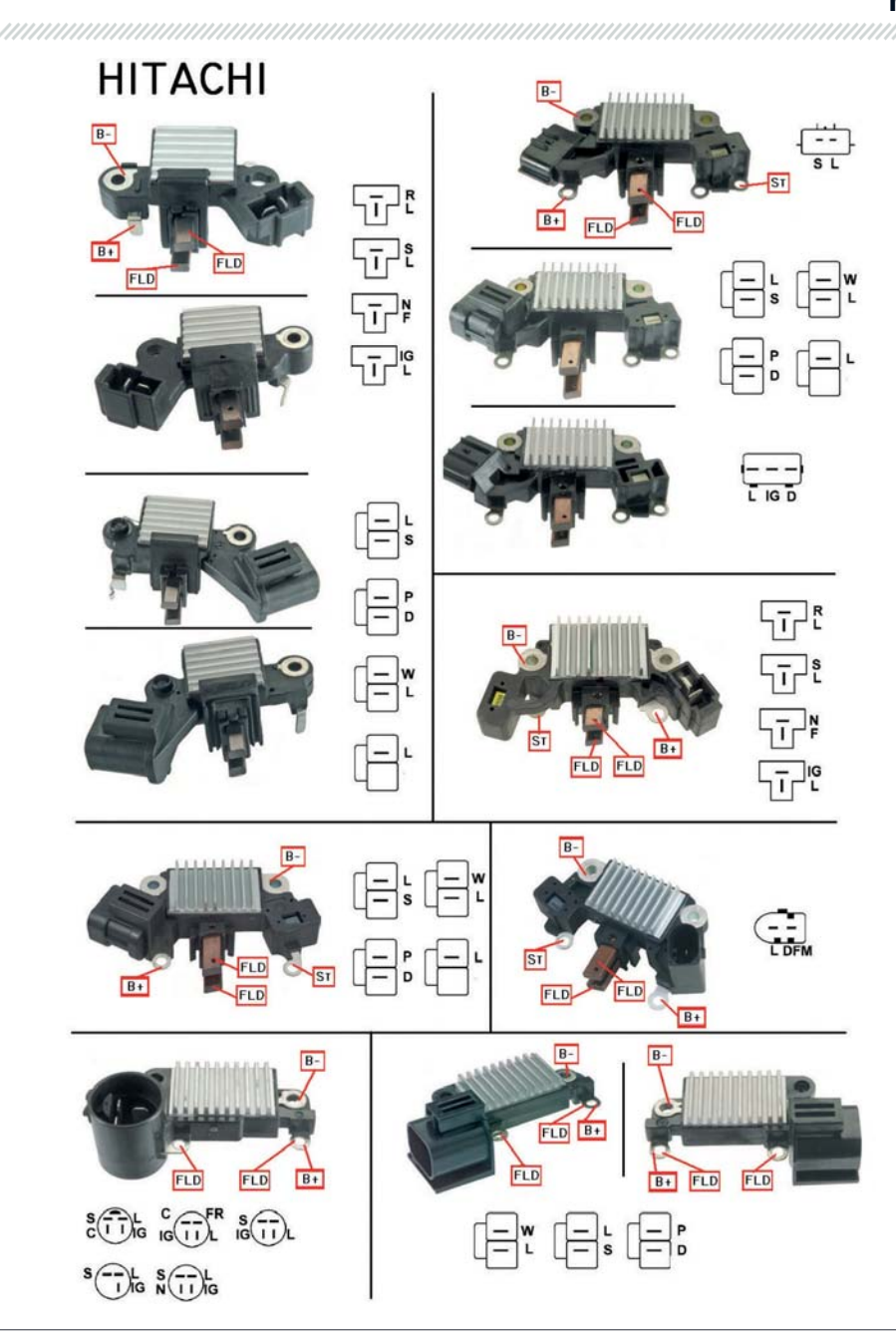

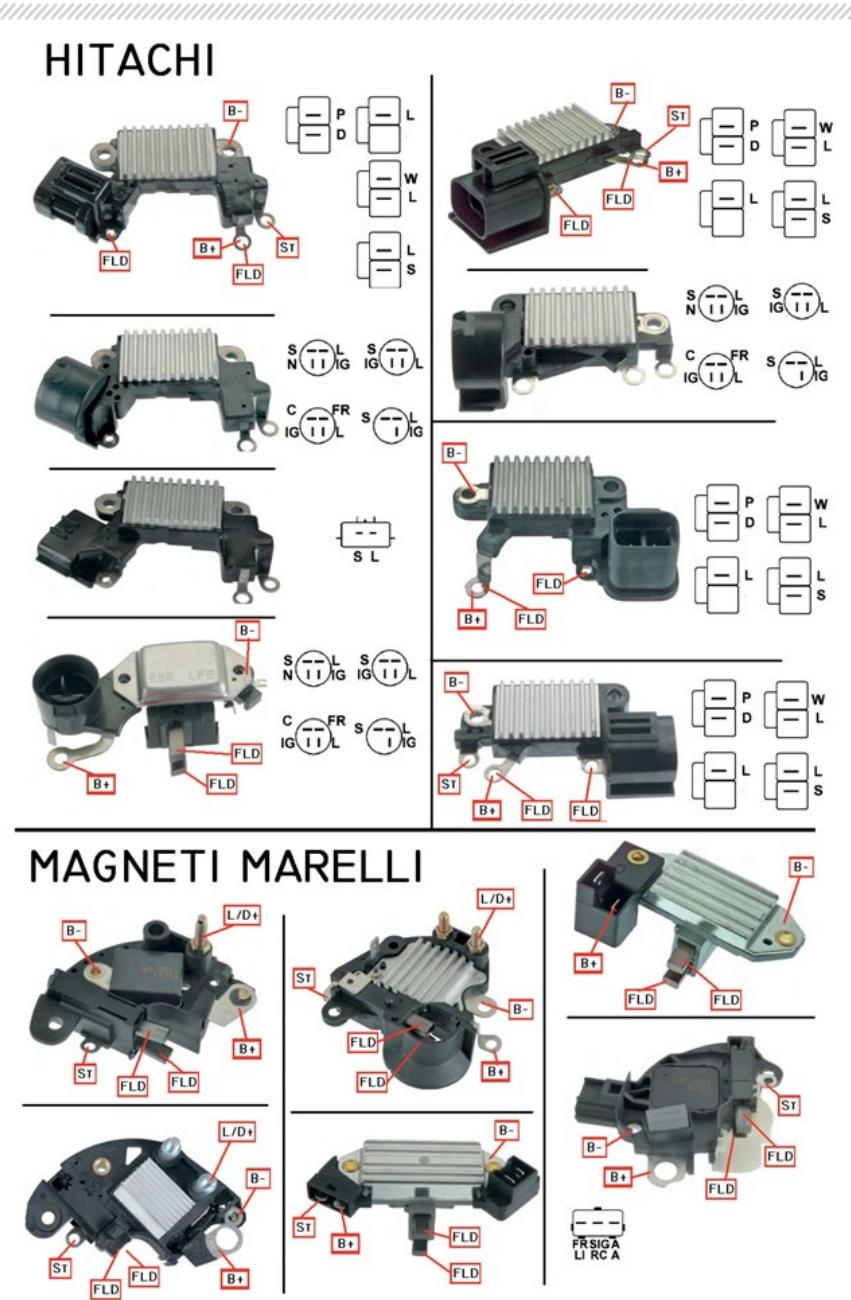

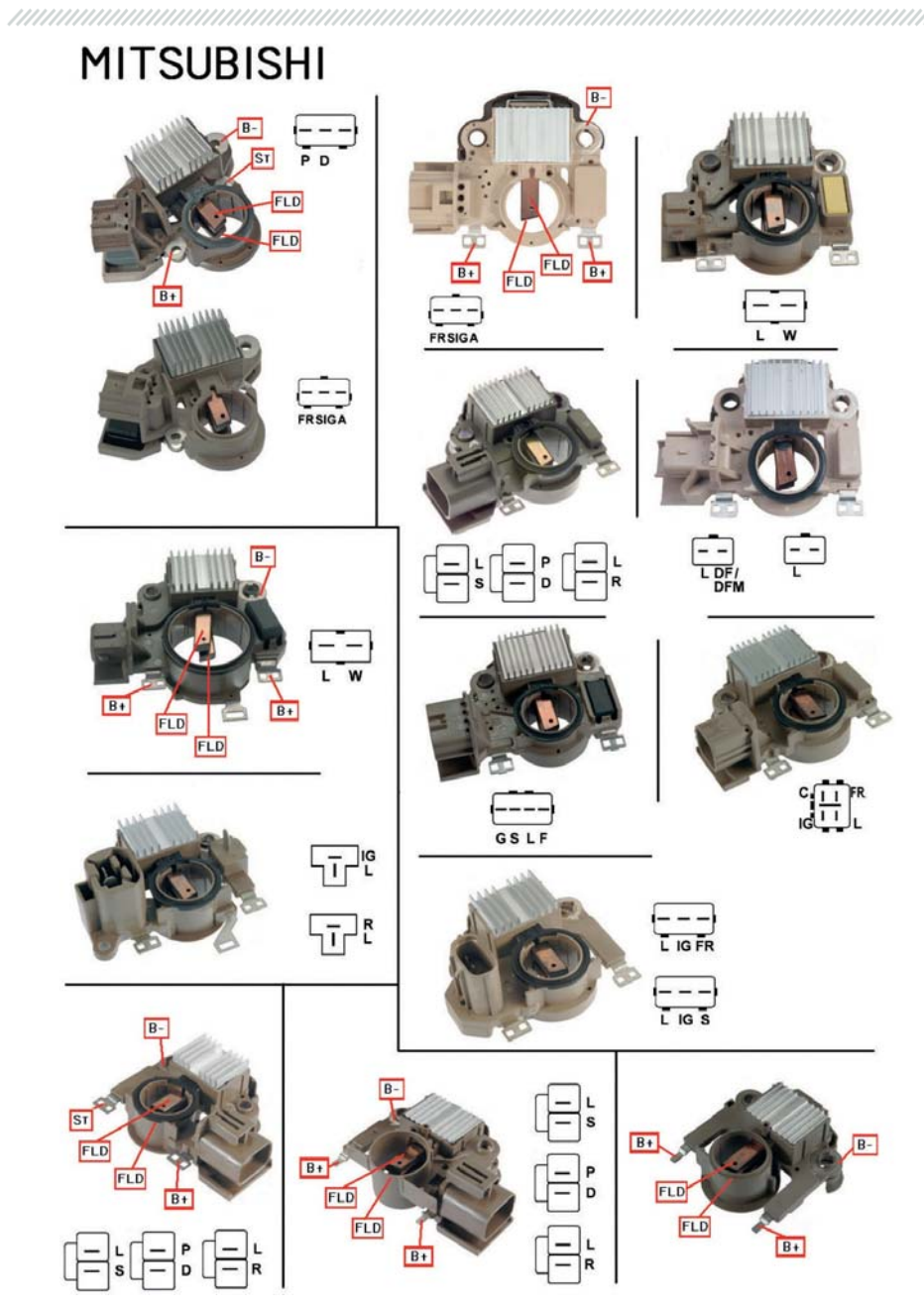

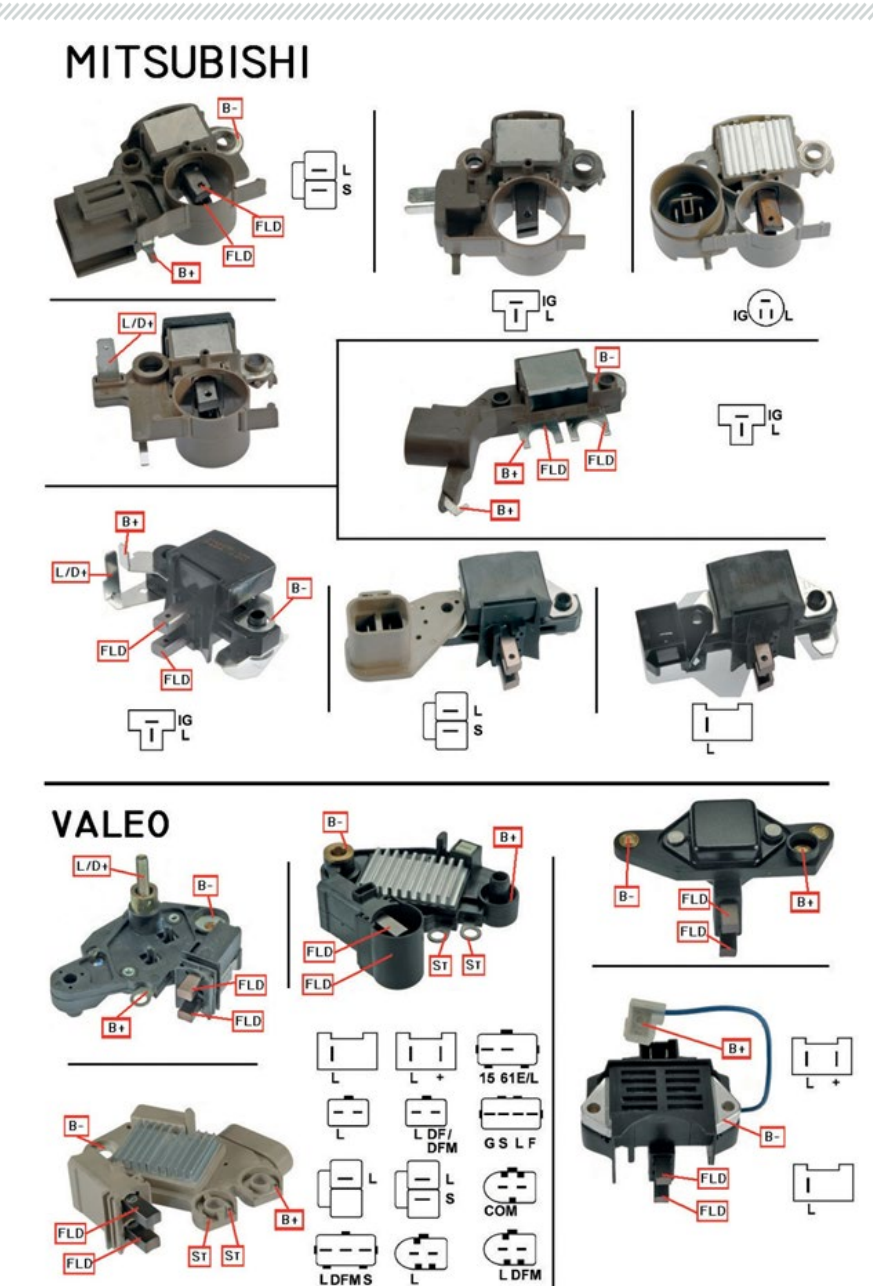

## NOTES

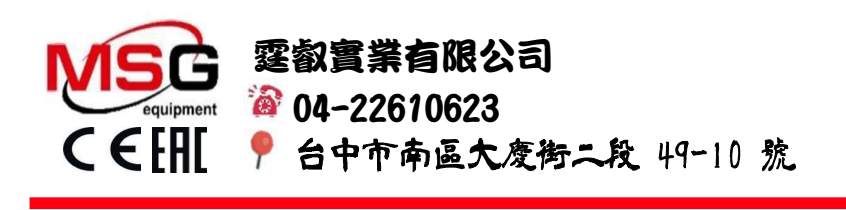